## Elternsprechtag am Schiller-Gymnasium Offenburg – Termine buchen

| oder <u>www.webuntis.com</u>                                                                                                    | Gehen Sie auf die Homepage der Schule.(www.schiller-                                    |
|----------------------------------------------------------------------------------------------------|-----------------------------------------------------------------------------------------|
| ☑ WebUntis und "Schiller Offenburg" eingeben und die                                                                                                    | offenburg.de)                                                                           |
| Schule auswählen                                                                                                    | Ganz am Ende der Seite ist ein Link zu WebUntis                                         |
| Login<br>Schiller-Gymnasium Offenburg<br>D-77654, Zeller Str. 33<br>Schule wechseln<br>Benutzername<br>Kennwort<br>Login<br>Passwort vergessen?                                                                                                    | Melden Sie sich mit den Benutzerdaten Ihres Kindes<br>an.                               |
| Letzte Anmeldung:10.12.2018 18:36 Elternsprechtag 2018/2019 17.12.2018 Hier können Sie sich bis 10.2019 17.12.2018                                                                                                    | Klicken Sie auf <b>Elternsprechtag</b> 🙂                                                |
| 🛦 Sie haben keine E-Mail in ihrem Profil hinterlegt.                                                                                                    |                                                                                         |
| Elternsprechtag 08.11.2019 Anmeldezeitraum: 29.10.2019 (11:20) - 07.11.2019 (23:59)                                                                                                    |                                                                                         |
| 1 Lehrer anzeigen                                                                                                    |                                                                                         |
| Alle Lehrer Relevante Lehrer                                                                                                    | - Kelevante Lenrer*Innen:                                                               |
| Kinder                                                                                                    | Unterricht hat                                                                          |
| Mustermann Anna                                                                                                    |                                                                                         |
| Lehrer                                                                                                    | diese(r) Lehrer*in möchte Sie <i>dringend</i> sprechen                                  |
| 💿 🔹 eis LL, D, MB, KS 🔺 🕽 🖡                                                                                                    | eventuell: weitere Informationen                                                        |
| 💌 🛛 kam M 🔺 🕽                                                                                                    |                                                                                         |
| bul Ebil                                                                                                    | diese(r) Lehrer*in möchte Sie <i>gerne</i> sprechen                                     |
| dle MFörd                                                                                                    |                                                                                         |
|                                                                                                    |                                                                                         |
| I olb MU                                                                                                    |                                                                                         |
| 2 Termine wählen                                                                                                    |                                                                                         |
| Fr. 08.11. Teil_1 Fr. 08.11. Teil_2                                                                                                    | hellgraue Felder sind freie Zeiten                                                      |
| bul dle eis kam kep sac wue                                                                                                    | dunkelgraue Felder sind belegte Zeiten                                                  |
| 17:00     Image: Constraint of the second second s | wenn Sie einen Termin eingetragen haben, diesen                                         |
| 17:14                                                                                                    |                                                                                         |
| 17:28                                                                                                    |                                                                                         |
| 17:35                                                                                                    | Iermin<br>zum Ändern des Termins, den Termin anklicken, Dann                            |
| 17:42                                                                                                    | sehen Sie alle freien Zeiten der/des Lehrer*in (helle                                   |
| 17:49                                                                                                    | Flächen)                                                                                |
| 18:03                                                                                                    |                                                                                         |
| 18:10                                                                                                    |                                                                                         |
| Fertig                                                                                                    | Anschließend klicken Sie auf "Fertig"<br>Sie bekommen <u>keine weitere</u> Rückmeldung! |
|                                                                                                    |                                                                                         |
| Ein Klick auf das pdf-Symbol erzeugt eine Terminübersicht zum                                                                                                    |                                                                                         |
| Es erscheint ein grunes Rechteck. Klicken Sie auf das graue Feid um                                                                                                    |                                                                                         |
| Achtung: Die Räume können sich auch kurzfristig noch ändern, sind aber in WebUntis aktuell                                                                                                    |                                                                                         |
| Dieses Symbol reduziert die Ansicht auf die Zeiten, bei denen Sie sich für ein Gespräch angemeldet haben.                                                                                                    |                                                                                         |
| → Übersicht.                                                                                                    |                                                                                         |